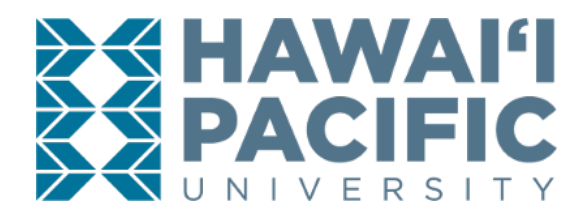

**REGISTRAR'S OFFICE** 

Login to the MyHPU Portal (my.hpu.edu):

1. Select the "Course Registration" icon under the Student Quicklaunch card on your home page.

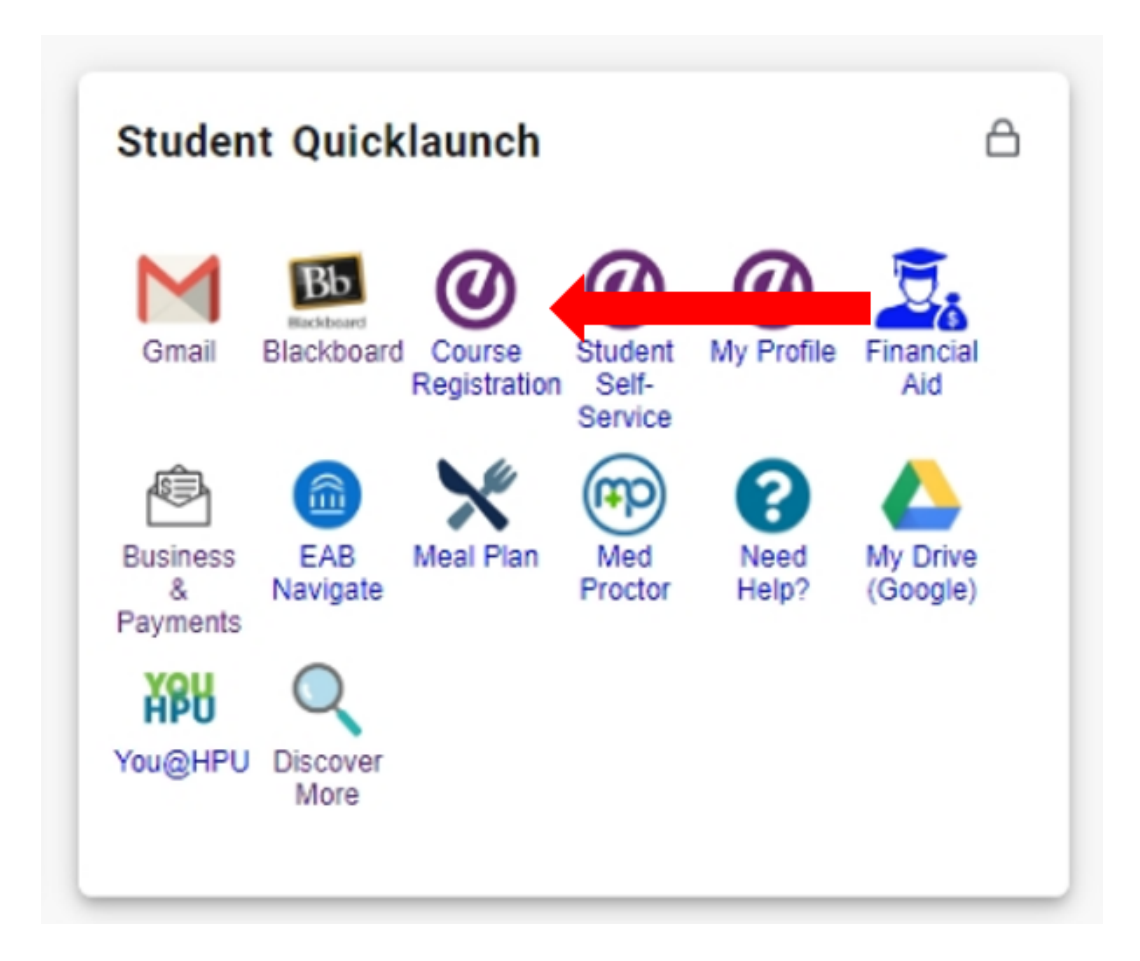

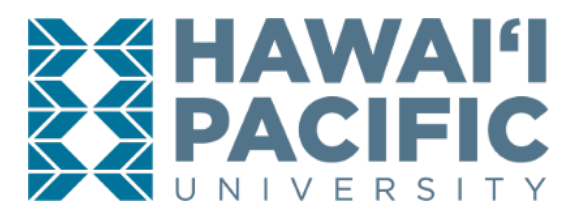

**REGISTRAR'S OFFICE** 

2. A new window will open, then select "Prepare for Registration".

| $\left( \leftarrow  ightarrow$ C' $\bigtriangleup$                                                                                                    | 🛈 🛈 🔒 https://bss.hpu.edu:8443/StudentRegistration                                                                                                    | /ssb/registratio | on ···· 🗸 슈                                                                                                    | • | III\ ( | ] ( | ≣ |  |
|----------------------------------------------------------------------------------------------------|----------------------------------------------------------------------------------------------------|------------------|----------------------------------------------------------------------------------------------------|---|--------|-----|---|--|
| II HAWAI'I PA                                                                                                    | CIFIC UNIVERSITY                                                                                                    |                  |                                                                                                    |   |        |     | * |  |
| Student • Regist                                                                                                    | tration                                                                                                    |                  |                                                                                                    |   |        |     |   |  |
| Registration                                                                                                    |                                                                                                    |                  |                                                                                                    |   |        |     |   |  |
| What would you lik         Image: Constraint of the second second secon | te to do?<br><u>for Registration</u><br>stration status, update student term data, and complete pre-registration<br>ents.<br><u>Classes</u><br>or classes? In this section you can browse classes you find interesting. |                  | Register for Classes<br>Search and register for your classes. You can also view and manage your schedule.<br><u>View Registration Information</u><br>View your past schedules and your ungraded classes. |   |        |     |   |  |

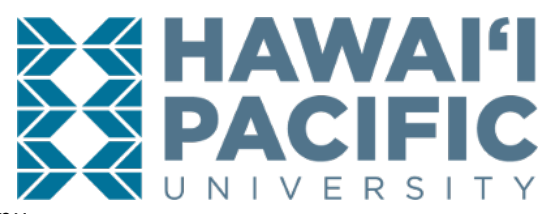

3. Select the desired term in the drop down menu.

| HAWAI'I PACIFIC UNIVERSITY                            | * | ٩ |
|-------------------------------------------------------|---|---|
| Student • Registration • Select a Term                |   |   |
| Select a Term                                         |   |   |
| Terms Open for Registration I Q Winter 2019 Fall 2019 |   |   |
|                                                       |   |   |
|                                                       |   |   |
|                                                       |   |   |

**REGISTRAR'S OFFICE** 

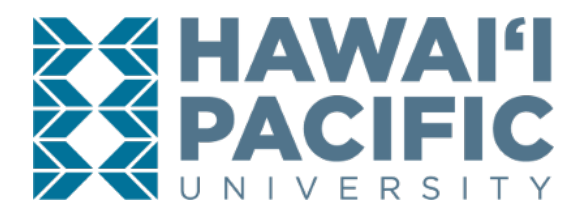

**REGISTRAR'S OFFICE** 

4. Your registration status, appointment time, and other relevant information for the desired term will display.

| Student • Registration • Select a Term • Prepare for Registration                                                             |  |  |  |  |
|----------------------------------------------------------------------------------------------------|--|--|--|--|
| Prepare for Registration                                                                                                    |  |  |  |  |
| Registration Status                                                                                                    |  |  |  |  |
| Registration Status<br>Term: Fall 2019                                                                                        |  |  |  |  |
| Your Student Status permits registration.                                                                                     |  |  |  |  |
| Vour academic status permits registration.                                                                                    |  |  |  |  |
| You have no holds which prevent registration.                                                                                 |  |  |  |  |
| 1 Time tickets allow registration at this time. Please register within these times: 04/12/2019 07:00 AM - 11/23/2019 11:59 PM |  |  |  |  |
| Earned Hours                                                                                                    |  |  |  |  |
| You have Earned Hours for Level: Undergraduate, Institution Hours: 50, Transfer Hours: 0                                      |  |  |  |  |
| Your class standing for registration purposes is Sophomore                                                                    |  |  |  |  |